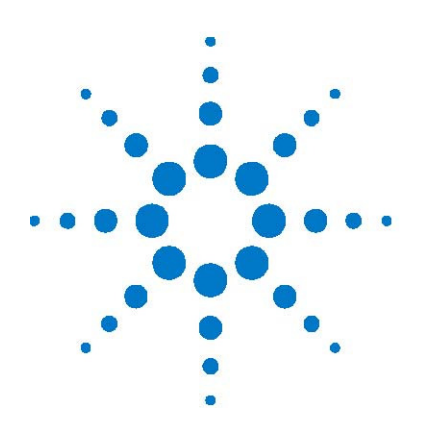

# Agilent miRNA Data Import Guide

Importing Agilent miRNA Data and Creating an Experiment in GeneSpring GX 9

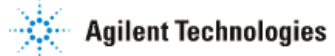

## How do I get my Agilent miRNA data into GeneSpring GX 9.0?

#### Introduction to the guide:

This guide will step you through the process of importing Agilent miRNA data and setting up the experiment for analysis in GeneSpring GX 9.

#### **Necessary components:**

- 1. GeneSpring GX 9.0
- 2. Feature Extraction "Gene View" files for your experiment of interest
- 3. A tab-delimited text file containing your experimental parameters with the following requirements:
  - a. A row of column headers that will be used as the Parameter names
  - b. A column containing the exact file names of the data files imported into GeneSpring GX. They will be used to map the Parameter values in the text file to the appropriate samples in GeneSpring GX.
  - c. Columns containing all the parameter values you wish to add.

#### Analysis in GeneSpring GX 9.0:

1. **Generate a Custom Technology.** The technology describes the array design, annotations associated with each probe, and the data file format. A technology needs to be created only once for a given array design.

- a. Launch GeneSpring GX, and create a new project or open an existing project to which you want to add your miRNA experiment (See Fig. 1).
  - i. To create a new project for your miRNA data, click on the **Create new project** radio button.
    - 1. Enter the name of this project.
    - 2. In the Experiment Selection Dialog window that appears, click the **Cancel** button.
    - 3. Proceed to Step b below.
  - ii. To add your miRNA experiment to an existing project, click on the **Open existing project** radio button.
    - 1. Select the project you would like to add the experiment to.
    - 2. Proceed to Step b below.

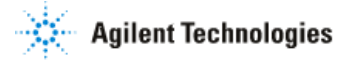

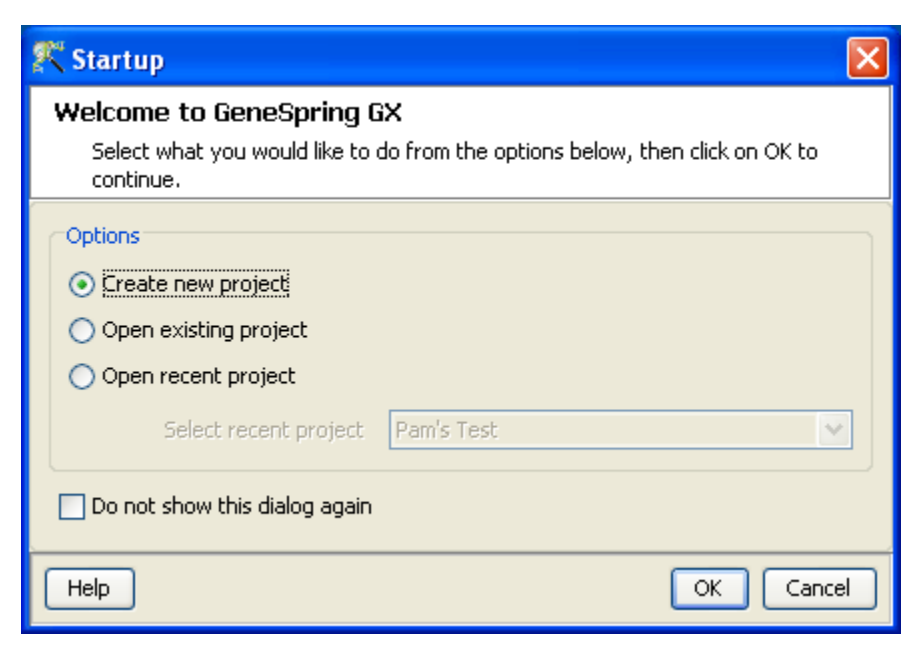

#### Figure 1

#### b. Go to Tools > Create Custom Technology > Generic One/Two Color

- c. In the Create Custom Technology (Step 1 of 9)- Technology Name window (See Fig. 2), select the following:
  - i. Technology Type: Single color
  - ii. Technology name: Type in the name for this technology. For example, you can type "Human\_miRNA\_V2". Note that you cannot have spaces in the name, and hence, an underscore character is used in place of a space.
  - iii. **Organism:** Select organism for your miRNA data. For this example, we will choose *Homo sapiens*.
  - iv. Choose a sample data file: Select one GeneView data file from your experiment. This data file will be used to define the data file format for all other data files to be imported into this technology. Thus, not only must all samples within an experiment have the same data file format, but all samples using the same technology must also have the same data file format.
  - Number of samples in single data file: One Sample. Some mircroarray platforms, such as Illumina, output data from multiple arrays into a single data file. For Agilent arrays, each Feature Extraction file contains data for a single sample.

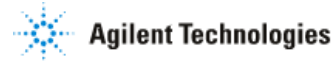

- vi. **Choose annotation file:** Select one GeneView data file from your experiment. This can be the same or different data file than the one chosen above as long as the data files are from the same experiment. For Agilent miRNA data, the annotations to be used in GeneSpring GX are found in the GeneView data file.
- vii. Click Next>>

| 🎊 Create Custom Technology (Ste                          | p 1 of 9) 🔀                                             |
|----------------------------------------------------------|---------------------------------------------------------|
| Technology Name<br>Choose the name and other details for | r the technology.                                       |
| Technology type                                          | Single color 💌                                          |
| Technology name                                          | Human_miRNA_V2                                          |
| Organism                                                 | Homosapiens                                             |
| Choose a sample data file                                | pring GX Datasets\miRNA data\251643611426_501_1_1_Gen 🔽 |
| Number of samples in single data file                    | One Sample                                              |
| Choose annotation file                                   | pring GX Datasets\miRNA data\251643611426_501_1_1_Gen 💙 |
|                                                          |                                                         |
|                                                          |                                                         |
|                                                          |                                                         |
|                                                          |                                                         |
|                                                          |                                                         |
| Help                                                     | << Back Next >> Einish Cancel                           |

#### Figure 2.

- d. In the Create Custom Technology (Step 2 of 9)- Format data file window, select the following (See Fig. 3):
  - i. Separator: Tab
  - ii. Text qualifier: None
  - iii. Missing value indicator: None
  - iv. Comment indicator: None
  - v. Click Next>>

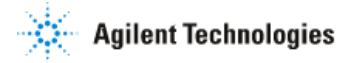

| 🅂 Crea     | ate Custom T                          | echnology (                          | Step 2 of                  | i 9)         |                    |                     |                        | X |
|------------|---------------------------------------|--------------------------------------|----------------------------|--------------|--------------------|---------------------|------------------------|---|
| Forma      | at data file                          |                                      |                            |              |                    |                     |                        |   |
| For<br>pre | mat file by spec<br>esent, the separa | ifying the sepa<br>ator in multi-val | rator, text<br>lued columr | qualil<br>ns | fier, missing valı | ue indicator, com   | ment indicator and, if |   |
| Format     | Options                               |                                      |                            |              |                    |                     |                        | 1 |
|            |                                       | Sep                                  | parator 1                  | Гab          |                    |                     |                        | ~ |
|            |                                       | Text o                               | jualifier [                | Vone         |                    |                     |                        | ~ |
|            | 1                                     | Missing value in                     | dicator 🛛                  | Vone         |                    |                     |                        | ~ |
|            |                                       | Comment in                           | dicator 🗗                  | Vone         |                    |                     |                        | ~ |
| Preview    | v                                     |                                      |                            |              |                    |                     |                        |   |
|            | Column 0                              | Column 1                             | Column 2                   | 2            | Column 3           | Column 4            |                        |   |
| 0          | text                                  | integer                              | float                      |              | float              | boolean             |                        | ~ |
| 1          | SystematicN                           | ControlType                          | gTotalGer                  | ne           | gTotalGene         | gIsGeneDet          |                        |   |
| 2          | DarkCorner                            | 1                                    | 16.0166                    |              | 12.3083            | 0                   |                        | - |
| 3          | NC1_00000                             | -1                                   | 31.4707                    |              | 30.1123            | 0                   |                        |   |
| 4          | NC1_00000                             | -1                                   | -11.7839                   |              | 29.8781            | 0                   |                        |   |
| 5          | NC2_00079                             | -1                                   | 11.1229                    |              | 29.9361            | 0                   |                        |   |
| 6          | NC2_00092                             | -1                                   | 17.8597                    |              | 29.9715            | 0                   |                        |   |
| 7          | NC2_00106                             | -1                                   | 30.9767                    |              | 30.1012            | 0                   |                        |   |
| 8          | NC2_00122                             | -1                                   | 29.1687                    |              | 30.068             | 0                   |                        |   |
| 9          | NegativeCo                            | -1                                   | 105.07                     |              | 135.096            | 0                   |                        |   |
| 10         | SCorner3                              | 1                                    | 1.44958                    |              | 2.3429             | 0                   |                        |   |
| 11         | dmr_285                               | 1                                    | -7.24978                   |              | 6.60288            | 0                   |                        | ~ |
| He         | lp                                    |                                      |                            |              | << Ba              | ick <u>N</u> ext >: | Einish Cancel          |   |

## Figure 3.

- e. In the Create Custom Technology (Step 3 of 9)- Select Row Scope For Import window, select the following (See Fig. 4):
  - i. Row Options: Take all rows from index 1 to index leave cell empty
  - ii. **Header Row Options:** Take the first row in the selection as the column header
  - iii. Click Next>>

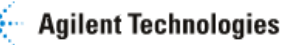

| 辉 Create Custom T                                                                                                    | 🏋 Create Custom Technology (Step 3 of 9) 🛛 🛛 🔀 |            |            |            |                  |  |
|----------------------------------------------------------------------------------------------------|------------------------------------------------|------------|------------|------------|------------------|--|
| Select Row Scope For Import<br>The file preview below shows the first 100 rows only (modifiable via<br>Tools->Options->Miscellaneous->Custom Data Library Creation). Select rows to be imported in<br>the row options below, and then select one of the Header Row options. Note that leaving the<br>second textbox in Row Options 2 empty (explicit Enter required) will select all rows upto the end. |                                                |            |            |            |                  |  |
| Row Options     Take all rows     Take all rows from index                                                                                                    |                                                |            |            |            |                  |  |
| Preview                                                                                                    | een mark                                       |            |            |            |                  |  |
| Column 0                                                                                                    | Column 1                                       | Column 2   | Column 3   | Column 4   |                  |  |
| 0 text                                                                                                    | integer                                        | float      | float      | boolean    | ~                |  |
| 1 SystematicN                                                                                                    | ControlType                                    | gTotalGene | gTotalGene | gIsGeneDet | <b>—</b>         |  |
| 2 DarkCorner                                                                                                    | 1                                              | 16.0166    | 12.3083    | 0          |                  |  |
| 3 NC1_00000                                                                                                    | -1                                             | 31.4707    | 30.1123    | 0          |                  |  |
| 4 NC1_00000                                                                                                    | -1                                             | -11.7839   | 29.8781    | 0          | <b>~</b>         |  |
| Header Row Options It + table In operations   O There is no row containing column headers   Image: Take the first row in the selection as the column header                                                                                                    |                                                |            |            |            |                  |  |
| Help                                                                                                    |                                                | <          | < Back Nex | d >> Einis | h <u>C</u> ancel |  |

### Figure 4.

- f. In the Create Custom Technology (Step 4 of 9)- SingleColor one sample in one file selections window, select the following (See Fig. 5):
  - i. Identifier: Systematic Name
  - ii. BG Corrected Signal: gTotalGeneSignal
  - iii. Flag: glsGeneDetected
    - Click on the Configure button to assign values to each flag. Leave the Select Type parameter as Categorical. For "0", use the drop-down menu in the Absolute Calls column to select "Absent". For "1", use the drop-down menu in the Absolute Calls column to select "Present" (See Fig. 6). Click OK.

-0

| 辉 Create Custom Techn                                                           | ology (Ste                                        | ep 4 of 9)                                          |                        | × |
|---------------------------------------------------------------------------------|---------------------------------------------------|-----------------------------------------------------|------------------------|---|
| SingleColor one sample<br>Check the data columns to<br>columns can be changed o | e <b>in one f</b><br>o be importe<br>on this page | file selections<br>ad. The datatype, attribute type | and marks for the data |   |
|                                                                                 | Identifier                                        | SystematicName                                      |                        | * |
| BG Correc                                                                       | ted Signal                                        | gTotalGeneSignal                                    |                        | ~ |
| Flag                                                                            | gIsGeneDe                                         | tected                                              | Configure              |   |
|                                                                                 |                                                   |                                                     |                        |   |
|                                                                                 |                                                   | << Back Next >                                      | > Einish Cancel        |   |

Figure 5.

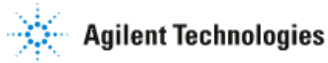

| K Configure the column                                                      |                                                               |                               |
|-----------------------------------------------------------------------------|---------------------------------------------------------------|-------------------------------|
| Configure column<br>Configure the column to ca<br>columns can be continuous | tegorical or continuous, only<br>, string columns cannot be c | / int and float<br>ontinuous. |
| Select Type                                                                 | Categorical                                                   |                               |
| Categories                                                                  |                                                               | Absolute Calls                |
| 0                                                                           |                                                               | Absent                        |
| 1                                                                           |                                                               | Present                       |
|                                                                             |                                                               |                               |
|                                                                             |                                                               |                               |
|                                                                             |                                                               |                               |
|                                                                             |                                                               |                               |
|                                                                             |                                                               |                               |
|                                                                             |                                                               |                               |
| <                                                                           |                                                               | >                             |
|                                                                             | (                                                             | OK Cancel                     |

#### Figure 6.

- iv. In the Create Custom Technology (Step 4 of 9)- SingleColor one sample in one file selections window, click **Next>>**.
- g. In the Create Custom Technology (Step 9 of 9)- Annotation Column Options window, select the following (See Fig. 7):
  - i. For the row containing **SystematicName** value under the **Column Name** column, use the drop-down menu in the **Column Mark** column to select "Identifier".
  - ii. Note that, by default, all the values under Column Name are checked, indicating that they will be imported into GeneSpring GX as annotations for each gene. If you do not want to import certain columns as annotation, uncheck the corresponding boxes. Annotations in columns selected for import will be shown in Entity List Inspector, Entity Inspector, Spreadsheet view, and other windows in GeneSpring GX. Marks are simply instructions to GeneSpring GX on how to use the annotations in the column. In the example above, we are instructing GeneSpring GX to use the values in Systematic Name column as Identifiers.

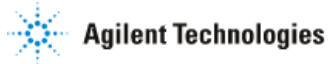

1. Uncheck column names: gTotalGeneSignal, gTotalGeneError, and gIsGeneDetected.

| R | Cr                                                                                                    | eate Custom  | Technology | (Step 9 of 9) |                       | × |
|---|----------------------------------------------------------------------------------------------------|--------------|------------|---------------|-----------------------|---|
| A | Annotation Column Options<br>Check the annotation columns to be imported. The datatype, attribute type and<br>marks for the annotation columns can be changed on this page. |              |            |               |                       |   |
|   | #                                                                                                    | Column N     | Data Type  | Attribute     | Column Mark           |   |
| ✓ | 0                                                                                                    | SystematicN  | string     | Categorical   | Identifier            |   |
| ✓ | 1                                                                                                    | ControlType  | integer    | Continuous    | None                  |   |
|   | 2                                                                                                    | gTotalGeneS  | float      | Continuous    | None                  |   |
|   | 3                                                                                                    | gTotalGeneE  | float      | Continuous    | None                  |   |
|   | 4                                                                                                    | gIsGeneDet   | integer    | Categorical   | None                  |   |
|   |                                                                                                    |              |            |               |                       |   |
|   | [                                                                                                    | <u>H</u> elp | (          | << Back       | Next >> Einish Cancel |   |

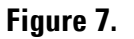

- iii. Click Finish.
- iv. A window will appear warning that some columns are un-marked and therefore will be given default mark names (See Fig. 8). Click OK.

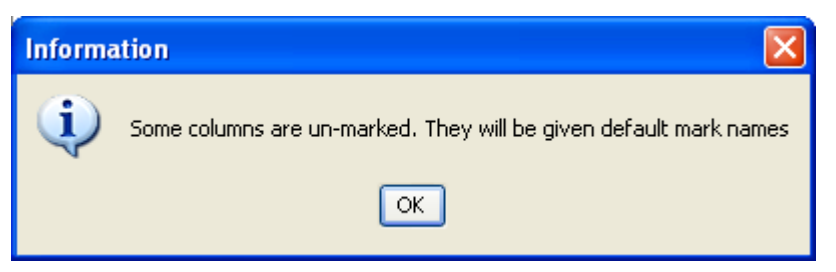

#### Figure 8.

v. A window will appear warning that Entrez, Chromosome, and Gene Ontology Marks are not preset (See Fig. 9). Click **OK**.

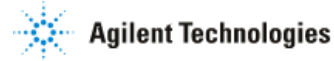

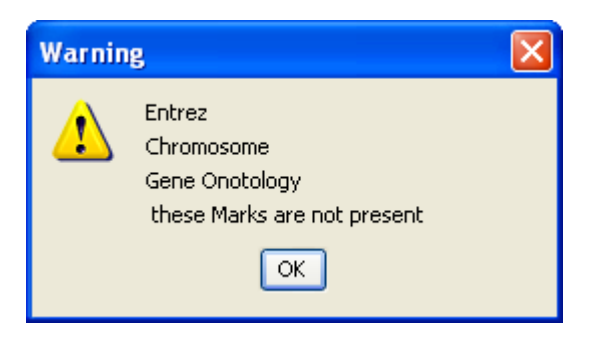

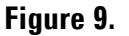

h. When the technology is successfully created, a window will appear indicating so. Click **OK**. The technology is now saved in the GeneSpring GX database.

#### 2. Create an experiment.

- a. To simplify data import, have all desired GeneView text files in a single folder.
- b. Go to **Project > New Experiment**, or click on the **New Experiment** icon under the menu.
- c. In the New Experiment- Experiment description window, select the following (See Fig. 10):
  - i. **Experiment Name:** Type in the name of the experiment. For example, "Agilent human miRNA data".
  - ii. Experiment type: Generic Single Color
  - iii. Workflow type: Advanced Analysis
  - iv. **Experiment notes:** Type in any other description that you would like to associate with the experiment. Note that experiments can later be searched by the content of the Experiment notes section.
  - v. Click OK.

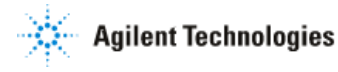

| 🅂 New Experiment                                                                                                    |                                                                                                    | $\mathbf{X}$ |
|----------------------------------------------------------------------------------------------------|----------------------------------------------------------------------------------------------------|--------------|
| Experiment description                                                                                                    |                                                                                                    |              |
| Enter a name for the new experiment, s<br>desired workflow. Guided workflows will<br>advanced analysis will allow access to th | elect the appropriate experiment type, and choose the take you through experiment creation and analysis, while<br>he full set of analysis tools. |              |
| Experiment name                                                                                                    | Agilent human miRNA data                                                                                                    |              |
| Experiment type                                                                                                    | Generic Single Color                                                                                                    | ~            |
| Workflow type                                                                                                    | Advanced Analysis                                                                                                    | ~            |
| Experiment notes                                                                                                    | Π                                                                                                    |              |
|                                                                                                    |                                                                                                    |              |
|                                                                                                    |                                                                                                    |              |
|                                                                                                    |                                                                                                    |              |
| Help                                                                                                    | OK                                                                                                    | el           |

#### Figure 10.

- d. In the New Experiment (Step 1 of 2)- Load Data window, select the following (See Fig. 11)
  - From the drop-down menu, select the custom technology that you just created. Note that you only need to create a custom technology for each array type. In other words, the next time you create an experiment with samples applied to the Agilent Human miRNA (V2) Microarray, you can use the same custom technology that you had just set up.
  - ii. Click **Choose Files** and select the data files you would like to create an experiment from.
  - iii. In the New Experiment (Step 1 of 2)- Load Data window, click Next>>.

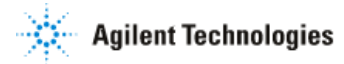

| 🅂 New Exp                        | eriment (Step 1 of 2)                                                                                                    | × |
|----------------------------------|----------------------------------------------------------------------------------------------------|---|
| Load Data<br>You can<br>imported | <b>a</b><br>choose data files, previously used samples or both to use in this experiment. Once a data file has been<br>I and used as a sample, it will be available for use in any future experiment. |   |
|                                  | Select the technology Human_miRNA_V2                                                                                                    | ~ |
| Туре                             | Selected files and samples                                                                                                    | 1 |
|                                  | 251911810001_501_1_1_GeneView.txt                                                                                                    | ~ |
|                                  | 251911810001_501_1_2_GeneView.txt                                                                                                    |   |
|                                  | 251911810001_501_1_3_GeneView.txt                                                                                                    |   |
|                                  | 251911810001_501_1_4_GeneView.txt                                                                                                    |   |
|                                  | 251911810001_S01_2_1_GeneView.txt                                                                                                    |   |
|                                  | 251911810001_501_2_2_GeneView.txt                                                                                                    |   |
|                                  | 251911810001_501_2_3_GeneView.txt                                                                                                    |   |
|                                  | 251911810001_501_2_4_GeneView.txt                                                                                                    | = |
|                                  | 251911810002_501_1_1_GeneView.txt                                                                                                    |   |
|                                  | 251911810002_501_1_2_GeneView.txt                                                                                                    |   |
|                                  | 251911810002_501_1_3_GeneView.txt                                                                                                    |   |
|                                  | 251911810002_501_1_4_GeneView.txt                                                                                                    |   |
|                                  | 251911810002_501_2_1_GeneView.txt                                                                                                    |   |
|                                  | 251911810002_501_2_2_GeneView.txt                                                                                                    |   |
|                                  | 251911810002_501_2_3_GeneView.txt                                                                                                    |   |
|                                  | 251911810002_501_2_4_GeneView.txt                                                                                                    | ~ |
|                                  | Choose Files Choose Samples Choose Raw Files Reorder Remove                                                                                                    |   |
| Help                             | << Back Next >> Einish Cancel                                                                                                    | ] |

## Figure 11.

- e. In the New Experiment (Step 2 of 2)- Preprocess Options window, select the following (See Fig. 12):
  - i. Threshold raw signals to: 1
  - Normalization algorithm: At the present time, there is no good method for normalizing miRNA data. We therefore recommend either applying no normalization or normalizing to the 75<sup>th</sup> percentile. Depending on which option you take, select either:
    - 1. None
    - 2. Median Shift

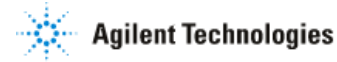

- iii. Median Shift to percentile: If None was chosen for normalization, this option will be inactivated. If Median Shift was chosen, enter "75" in this box
- iv. Baseline Options: Do not perform baseline transformation
- v. Click Finish

| 🗶 New Experiment (Step 2 of 2)                                                                                                    |                               | $\mathbf{X}$                                                                                                    |
|----------------------------------------------------------------------------------------------------|-------------------------------|----------------------------------------------------------------------------------------------------|
| Preprocess Options<br>Choose options for preprocessing the                                                                                                    | input data.                   |                                                                                                    |
| Threshold raw signals to<br>Normalization algorithm                                                                                                    | 1<br>Median Shift             | <ul><li></li><li></li></ul> |
| Median shift to percentile                                                                                                    | 75                            |                                                                                                    |
| Do not perform baseline transformati Do Baseline to median of all samples Baseline to median of control samples                                                                                                    | oni<br>s                      |                                                                                                    |
| Choose samples:<br>Available samples<br>251911810001_501_1_1_GeneView.b<br>251911810001_501_1_2_GeneView.b<br>251911810001_501_1_3_GeneView.b<br>251911810001_501_2_1_GeneView.b<br>251911810001_501_2_1_GeneView.b | Control samples               |                                                                                                    |
| Help                                                                                                    | << Back Next >> Einish Cancel | ]                                                                                                    |

## Figure 12.

f. A new experiment is now created in GeneSpring GX (See Fig. 13)

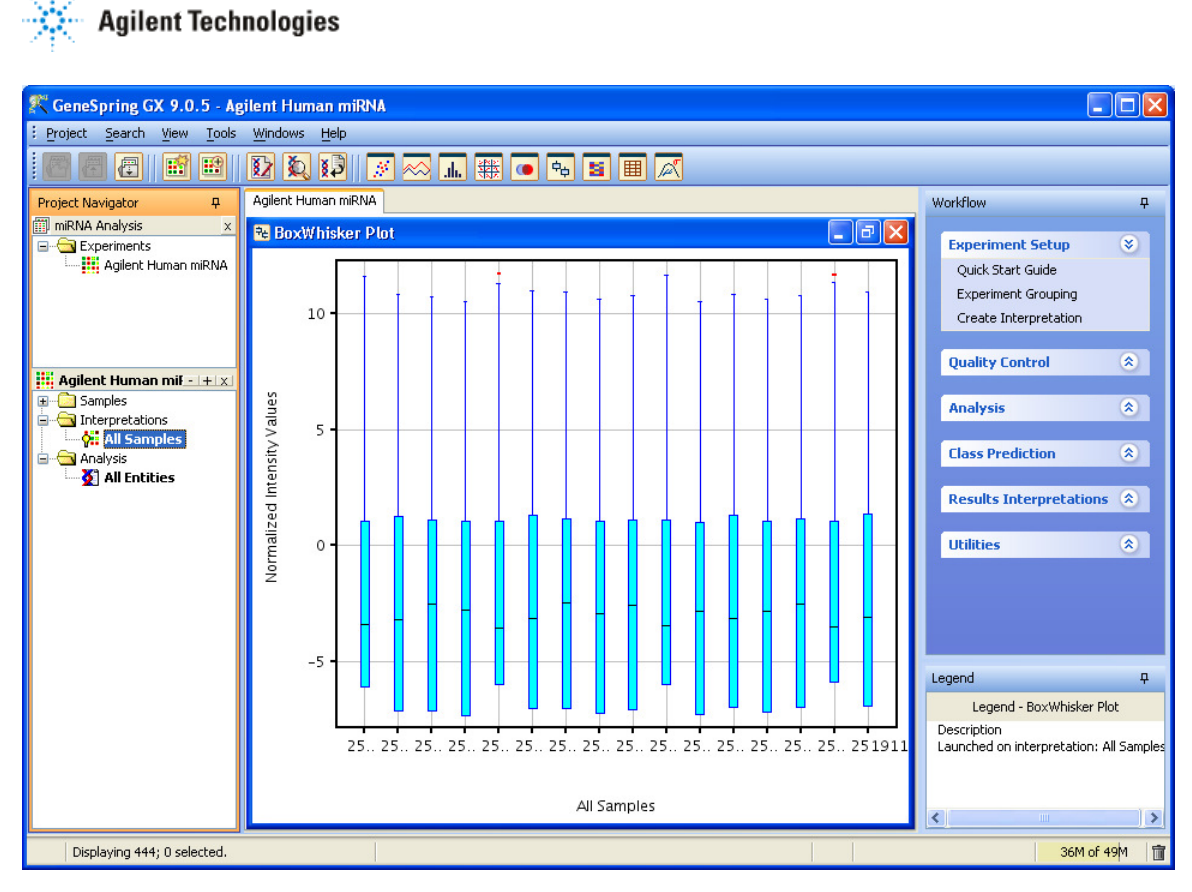

Figure 13.

#### 3. Setting up the experiment for analysis.

- a. The next step is to define the experimental parameters for the experiment and assign parameter values to each sample.
  - i. In the **Workflow** panel, open the **Experiment Setup** section and click on the **Experiment Grouping** link.
  - ii. Parameters and parameter values associated with your experiment can be added to this window in one of two ways:
    - 1. Parameters and parameter values for each sample can be automatically loaded from a tab-delimited text file containing the required information.
      - a. Click on the Load parameters from file icon 2, in the Experiment Grouping window (See Fig. 14) and select the tab-delimited text file containing the required information. Parameters and Parameter Values should now be added to the samples.

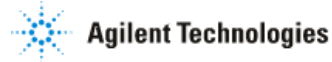

b. The tab-delimited text file must contain 1) a row of column headers that will be used as the Parameter names 2) a column containing the exact file names of the data files imported into GeneSpring GX. They will be used to map the Parameter values in the text file to the appropriate samples in GeneSpring GX and 3) columns containing all the parameter values you wish to add (See Fig 15)

| 辉 Experiment Groupin                                                                                                    | 🕅 Experiment Grouping |                 |                 |   |  |  |
|----------------------------------------------------------------------------------------------------|-----------------------|-----------------|-----------------|---|--|--|
| Experiment parameters define the grouping or replicate structure of your experiment. Enter experiment<br>parameters by clicking on the "Add Parameter" button. You can also edit and re-order parameters and<br>parameter values here. |                       |                 |                 |   |  |  |
| Experiment Grouping                                                                                                    |                       |                 |                 | ₽ |  |  |
|                                                                                                    | 述                     |                 |                 |   |  |  |
| Samples                                                                                                    | Sample                | PercentageBrain | ReplicateNumber |   |  |  |
| 251911810001_50                                                                                                    | Brain                 | 100             | 1               |   |  |  |
| 251911810001_50                                                                                                    | Placenta              | 0               | 1               |   |  |  |
| 251911810001_S0                                                                                                    | B3P1                  | 75              | 1               |   |  |  |
| 251911810001_50                                                                                                    | B1P3                  | 25              | 1               |   |  |  |
| 251911810001_S0                                                                                                    | Brain                 | 100             | 2               |   |  |  |
| 251911810001_50                                                                                                    | Placenta              | 0               | 2               |   |  |  |
| 251911810001_50                                                                                                    | B3P1                  | 75              | 2               |   |  |  |
| 251911810001_50                                                                                                    | B1P3                  | 25              | 2               |   |  |  |
| 251911810002_50                                                                                                    | B3P1                  | 75              | 3               |   |  |  |
| 251911810002_50                                                                                                    | Brain                 | 100             | 3               |   |  |  |
| 251911810002_50                                                                                                    | B1P3                  | 25              | 3               |   |  |  |
| 251911810002_50                                                                                                    | Placenta              | 0               | 3               |   |  |  |
| 251911810002_50                                                                                                    | B1P3                  | 25              | 4               |   |  |  |
| 251911810002_S0  B3P1 75 4                                                                                                    |                       |                 |                 |   |  |  |
| Add Parameter Edit Parameter Delete Parameter                                                                                                    |                       |                 |                 |   |  |  |
|                                                                                                    |                       |                 |                 |   |  |  |

## Figure 14.

| File Name                         | Sample   | PercentageBrain | ReplicateNumber |
|-----------------------------------|----------|-----------------|-----------------|
| 251911810001_S01_1_1_GeneView.txt | Brain    | 100             | 1               |
| 251911810001_S01_1_2_GeneView.txt | Placenta | 0               | 1               |
| 251911810001_S01_1_3_GeneView.txt | B3P1     | 75              | 1               |
| 251911810001_S01_1_4_GeneView.txt | B1P3     | 25              | 1               |
| 251911810001_S01_2_1_GeneView.txt | Brain    | 100             | 2               |
| 251911810001_S01_2_2_GeneView.txt | Placenta | 0               | 2               |
| 251911810001_S01_2_3_GeneView.txt | B3P1     | 75              | 2               |

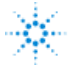

| 251911810001_S01_2_4_GeneView.txt | B1P3     | 25  | 2 |
|-----------------------------------|----------|-----|---|
| 251911810002_S01_1_1_GeneView.txt | B3P1     | 75  | 3 |
| 251911810002_S01_1_2_GeneView.txt | Brain    | 100 | 3 |
| 251911810002_S01_1_3_GeneView.txt | B1P3     | 25  | 3 |
| 251911810002_S01_1_4_GeneView.txt | Placenta | 0   | 3 |
| 251911810002_S01_2_1_GeneView.txt | B1P3     | 25  | 4 |
| 251911810002_S01_2_2_GeneView.txt | B3P1     | 75  | 4 |
| 251911810002_S01_2_3_GeneView.txt | Brain    | 100 | 4 |
| 251911810002_S01_2_4_GeneView.txt | Placenta | 0   | 4 |

## Figure 15.

- 2. Parameters and parameter values for each sample can be added manually.
  - a. Click on the **Add Parameter** button in the Experiment Parameters window.
  - b. Type in the Parameter Name.
  - c. Select the replicates (samples that share the same value for that parameter) by holding down the Ctrl key and clicking on the samples (See Fig.16). For example, in this experiment, there are four replicates with the value "Brain" for the parameter Sample.

| 🌠 Add/Edit Experiment Pa                                                                                                    | rameter 🔰 🕑                                                                                                    |
|----------------------------------------------------------------------------------------------------|----------------------------------------------------------------------------------------------------|
| Grouping of Samples<br>Samples with the same paran<br>samples. To assign replicate<br>the samples and click on the<br>value for the group. | neter values are treated as replicate<br>samples their parameter values, select<br>"Assign Values" button, and enter the |
| Parameter name                                                                                                    | Sample                                                                                                    |
| Samples                                                                                                    | Parameter Values                                                                                                    |
| 251911810001_501_1_1_GeneVie.                                                                                                    |                                                                                                    |
| 251911810001_501_1_2_GeneVie.                                                                                                    |                                                                                                    |
| 251911810001_501_1_3_GeneVie.                                                                                                    |                                                                                                    |
| 251911810001_501_1_4_GeneVie.                                                                                                    |                                                                                                    |
| 251911810001_501_2_1_GeneVie.                                                                                                    |                                                                                                    |
| 251911810001_501_2_2_Genevie.<br>251911810001_501_2_3_Genevie.                                                                             |                                                                                                    |
| 251911810001_501_2_3_GeneVie.                                                                                                    |                                                                                                    |
| 251911810002 S01 1 1 GeneVie.                                                                                                    |                                                                                                    |
| 251911810002_501_1_2_GeneVie.                                                                                                    |                                                                                                    |
| 251911810002_501_1_3_GeneVie.                                                                                                    |                                                                                                    |
| 251911810002_501_1_4_GeneVie.                                                                                                    |                                                                                                    |
| 251911810002_501_2_1_GeneVie.                                                                                                    |                                                                                                    |
| 251911810002_501_2_2_GeneVie.                                                                                                    |                                                                                                    |
| 251911810002_501_2_3_GeneVie.                                                                                                    |                                                                                                    |
| Assign V                                                                                                    | 'alue Clear                                                                                                    |
| Assign V                                                                                                    | 'alue Clear                                                                                                    |

Figure 16.

- d. Once you have your first group of replicates selected, click the **Assign Value...** button.
- e. Type in the parameter name (See Fig. 17).

| Assign Value                           | X |
|----------------------------------------|---|
| Enter a value for the selected samples |   |
| Brain                                  |   |
| OK Cancel                              |   |

Figure 17.

f. Parameter values should now be added to the selected samples (See Fig. 18).

| <u> </u> | Agilont | Technol | onios |
|----------|---------|---------|-------|
| 245      | Aynent  | recimo  | ogies |

| Ҟ Add/Edit Experiment Parar                                                                                                    | neter                                                                                                    | × |
|----------------------------------------------------------------------------------------------------|----------------------------------------------------------------------------------------------------|---|
| Grouping of Samples<br>Samples with the same parameter<br>samples. To assign replicate sam<br>the samples and click on the "As<br>value for the group. | er values are treated as replicate<br>oples their parameter values, select<br>sign Values" button, and enter the |   |
| Parameter name Sam                                                                                                    | ple                                                                                                    |   |
| Samples                                                                                                    | Parameter Values                                                                                                 |   |
| 251911810001_501_1_1_GeneVie                                                                                                    | Brain                                                                                                    | ~ |
| 251911810001_501_1_2_GeneVie                                                                                                    |                                                                                                    |   |
| 251911810001_501_1_3_GeneVie                                                                                                    |                                                                                                    |   |
| 251911810001_501_1_4_GeneVie                                                                                                    |                                                                                                    |   |
| 251911810001_501_2_1_GeneVie                                                                                                    | Brain                                                                                                    |   |
| 251911810001_501_2_2_GeneVie                                                                                                    |                                                                                                    |   |
| 251911810001_501_2_3_GeneVie                                                                                                    |                                                                                                    |   |
| 251911810001_501_2_4_GeneVie                                                                                                    |                                                                                                    | = |
| 251911810002_501_1_1_GeneVie                                                                                                    |                                                                                                    |   |
| 251911810002_501_1_2_GeneVie                                                                                                    | Brain                                                                                                    |   |
| 251911810002_501_1_3_GeneVie                                                                                                    |                                                                                                    |   |
| 251911810002_501_1_4_GeneVie                                                                                                    |                                                                                                    |   |
| 251911810002_501_2_1_GeneVie                                                                                                    |                                                                                                    |   |
| 251911810002_501_2_2_GeneVie                                                                                                    |                                                                                                    |   |
| 251911810002_501_2_3_GeneVie                                                                                                    | Brain                                                                                                    | ~ |
| Assign Value Clear                                                                                                    |                                                                                                    |   |
| Help                                                                                                    | OK Cance                                                                                                    | : |

Figure 18.

- g. Repeat these steps for the remaining samples and parameters to be added.
- b. The next step is to create interpretations to group replicate samples into conditions.
  - i. In the **Workflow** panel, open the **Experiment Setup** section and click on the **Create Interpretation** link.
  - ii. First, we will create an interpretation where samples are grouped by the parameter "Sample". Note that this is just an example used in this guide.
    - In the Create Interpretation (Step 1 of 3)- Select parameters window, check the parameter "Sample" and click Next >> (See Fig. 19).

| K Create Interpretation (Step 1 of 3)                                                                                                    | × |
|----------------------------------------------------------------------------------------------------|---|
| Select parameters                                                                                                    |   |
| An Interpretation specifies how samples will be grouped into experimental conditions for<br>display and used for analysis. Select the parameter(s) to group samples by. All samples<br>with the same parameter values will be grouped into an experimental condition. |   |
| Select experiment parameters                                                                                                    |   |
| Sample                                                                                                    |   |
|                                                                                                    |   |
|                                                                                                    |   |
|                                                                                                    |   |
|                                                                                                    |   |
|                                                                                                    |   |
|                                                                                                    |   |
|                                                                                                    |   |
| Help << Back Next >> Einish Cancel                                                                                                    |   |

Figure 19.

 In the Create Interpretation (Step 2 of 3)- Select conditions window, make sure that all the conditions defined by the parameter "Sample" are checked. There are four unique parameter values for parameter "Sample". Therefore, samples will be grouped into four unique experimental conditions: B1P3, B3P1, Brain, and Placenta (See Fig. 20). Click Next>>.

| 🋠 Create Interpretation (Step 2 of 3)                                                                                                    | × |
|----------------------------------------------------------------------------------------------------|---|
| Select conditions<br>Select the conditions defined by the selected parameter(s) to include in the<br>interpretation. Samples within a condition are considered as replicates and, for each<br>entity, the average intensity value across replicates will be used for visualization and<br>analysis. |   |
| Unselect conditions to exclude<br>✓ [B1P3]<br>✓ [B3P1]<br>✓ [Brain]<br>✓ [Placenta]                                                                                                    |   |
| Average over replicates in conditions                                                                                                    |   |
| Help << Back Next >> Einish Cancel                                                                                                    |   |

Figure 20.

- 3. Save the new interpretation as "Sample" (See Fig. 21).
  - a. GeneSpring GX will give each object created a default name. However, this can be changed to a name of your choice.
  - b. Click Finish.

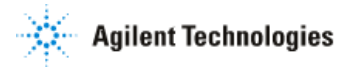

| 🎗 Create Interpretation (Step 3 of 3)                                                |  |
|--------------------------------------------------------------------------------------|--|
| Save Interpretation<br>This page displays the details of the interpretation created. |  |
| Name Sample                                                                          |  |
| Notes                                                                                |  |
| Creation date Wed Apr 09 17:39:54 PDT 2008                                           |  |
| Last modified date Wed Apr 09 17:39:54 PDT 2008                                      |  |
| Owner pamt                                                                           |  |
| Average over replicates in conditions Yes                                            |  |
| Parameters Conditions                                                                |  |
| Parameters Sample                                                                    |  |
| Help << Back Mext >> Einish Cancel                                                   |  |

Figure 21.

- c. View data as defined by the Sample interpretation (See Fig. 22).
  - i. A profile plot displaying your expression data should automatically appear in the browser of GeneSpring GX.
  - ii. Look into the Analysis folder. The "All Entities" list is in bold, indicating that the list is selected for display in the profile plot. GeneSpring GX will only show the expression data for the entities in the selected list.
  - iii. Look into the Interpretations folder. The "Sample" interpretation is in bold, indicating that the interpretation is selected for display. GeneSpring GX will display expression data for the entities in the selected entity list, according to the sample grouping defined by the selected interpretation.

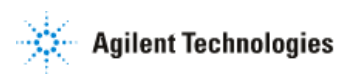

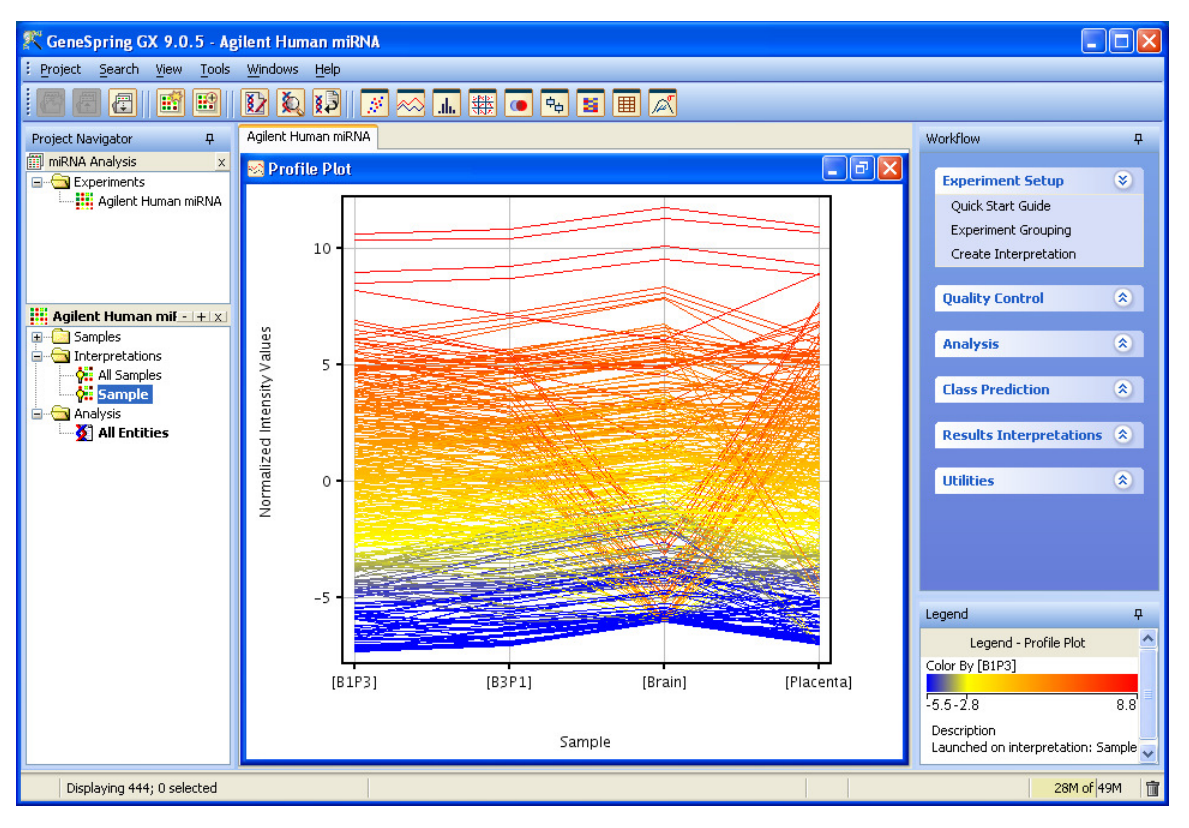

Figure 22.